【インターネット予約の流れ】

インターネット予約では、ユーザーID とパスワードが必要です。 ※ユーザーID、パスワードがわからない方は、窓口にお問合せください。

- ① 中央公民館ホームページから「施設案内・予約」項目から
   「部屋の予約方法」をクリックし、ページにある「佐倉市施設予約システム」
   のリンクをクリックしてください。
- ②「佐倉市施設予約システム」からログイン(多機能版)します。

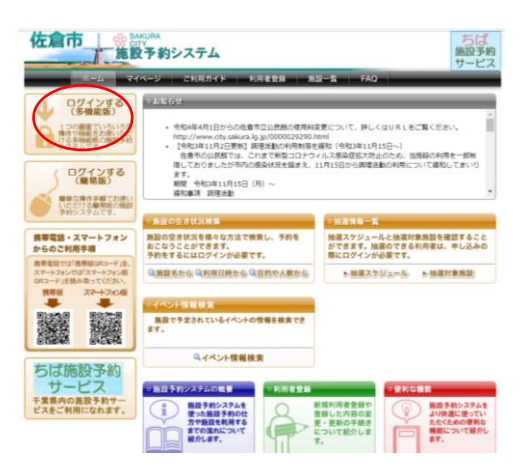

③ ログイン画面で団体の利用者 ID とパスワードを入力してください。

| 71~-9      | こ利用ガイ   | * 利用者登録 1     | 后設一覧 FAQ   |
|------------|---------|---------------|------------|
| グイン        | _       | _             |            |
| 利用者ID (必須) |         |               | (半角数字)     |
| バスワード (必須) | 0/129-1 | 「を表示する        | (半角类数字)    |
|            | ログイン    | □ 次回からIDの入力を省 | 16         |
|            |         |               |            |
| の他/お困りの方   | _       | _             |            |
|            | a       | 利田舎IDを守わた場合   | パスワードを忘れた場 |

④ マイページで予約の項目の「施設名から探す」をクリックします。

| 佐倉市 施設                                                                                                    | URA<br>うちば<br>うちょう コーサー: おいぞれぶか、予約カート ロクアウト 施設予約<br>サービス<br>・・・・・・・・・・・・・・・・・・・・・・・・・・・・・・・・・・・・                                                                                                    |
|----------------------------------------------------------------------------------------------------|----------------------------------------------------------------------------------------------------|
| ユーザーメニュー           登録情報の課題・変更           メールアドレスの課題・変更           パスワードの変更           予約状況の一覧           予約状況の一覧           予約ホートの課題・予約申し           込み | <b>マイページ: お知らせ</b><br>○メッセージ<br>順任、 20月9日はありません。                                                                                                    |
| お気に入り施設予約<br><u>お気に入りたらの予約時込。</u><br><u>対定支見 (服)。</u><br><u>対に入り始終の発展の込</u> 。<br>お気に入り始高                                                          | 5万         0           ● 総合学的の形成者に、以入<br>単数をあるます         利用目前あるます         目前方人気からます           第四日の出版学校をしています。         1 王的北京の一覧へ           反出データがありません。                                                                                                    |
| STREET - HERA                                                                                                    | 経工         ②           ● 総思の形現寺し込み                  後間論覚を身し込む                 第四日の加速寺し込みをしています。(油面の中に込みだらの一覧へ)                 新生日時               日の中名                 新生日時               日の中名                 新生日時               日の中名                 新生日時               日の中名 |

⑤ 検索する自治体で「佐倉市」を選び、施設名に「中央公民館」と入力し、 「上記内容で検索する」ボタンをクリックします。

| 亿                      | c).                        | I                               | Þ.                    | I           | 1  | 施施 | ANURA<br>ITY<br>投予約システム ユーザー:あいキRさん 予約カート ログアウト 施設予約<br>サービス                   |
|------------------------|----------------------------|---------------------------------|-----------------------|-------------|----|----|--------------------------------------------------------------------------------|
|                        | -                          | -                               | 1                     | ₹— <i>1</i> | Å. | 7  | イベージ ご利用ガイド 利用者登録 施設一覧 FAQ                                                     |
| 施設                     | 予約                         | シス                              | 7L                    | -           | -  | -  | 検索する自治体 🛛 😡                                                                    |
| • 11<br>11<br>12<br>12 | 1股の<br>11股名<br>1月日<br>11的や | )空き<br>(から)<br>(時か)<br>()<br>人数 | 状況<br>探す<br>ら提<br>から! | र<br>ब्रिप् |    |    | □ 我孫子市 ○ 謙少谷市 ⑧ 涼市 □ 之山町 □ 日井市 □ 袖少端市 □ 千葉県<br>□ 千葉市 □ 副志野市 □ 成田市 □ 野田市 □ 八千代市 |
| • #                    | )選情<br> 選情                 | 報<br> 報                         | R.                    |             |    |    | - 施設名から検索                                                                      |
| 23                     | 状況                         | カレ                              | ンダ                    | -           |    |    | 検索したい施設会(一部でも可)を入力してください。<br>ためしたい施設会(一部でも可)を入力してください。                         |
| <                      | 前月                         | 20                              | 22年                   | 3月          | 次  | 2> | キーワードを入力したら「上記内容で検索する」ホタンをクリックしてくたさい。                                          |
| H                      | 月                          | 火                               | 水                     | 木           | 金  | ±  | 中中公民館                                                                          |
|                        |                            | 1                               | 2                     | 3           | 4  | 5  |                                                                                |
| 6                      | Z                          | 8                               | 2                     | <u>10</u>   | 11 | 12 |                                                                                |
| 13                     | 14                         | 15                              | 16                    | 17          | 18 | 19 |                                                                                |
| 20                     | 21                         | 22                              | 23                    | <u>24</u>   | 25 | 26 |                                                                                |
| 27                     | 28                         | 29                              | 30                    | <u>31</u>   |    |    | (上記の内容で検索する) リセット                                                              |
|                        |                            |                                 |                       |             |    |    |                                                                                |

●利用環境|●個人情報の取り扱いについて

⑥中央公民館の検索結果が出たら、選択ボタンをクリックします。

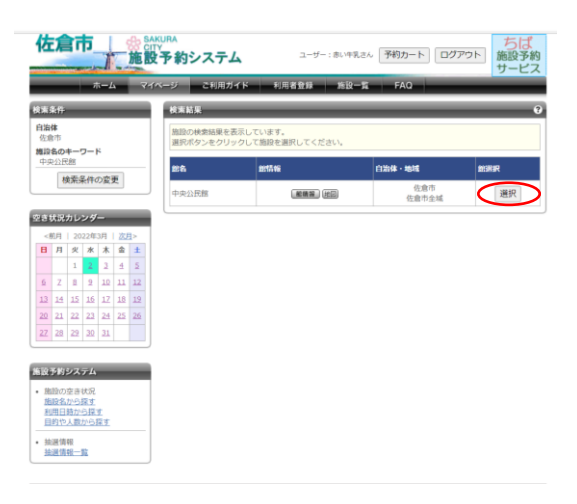

⑦ 空き状況カレンダーから日付を選択し、部屋ごとに空いている時間を選択します。

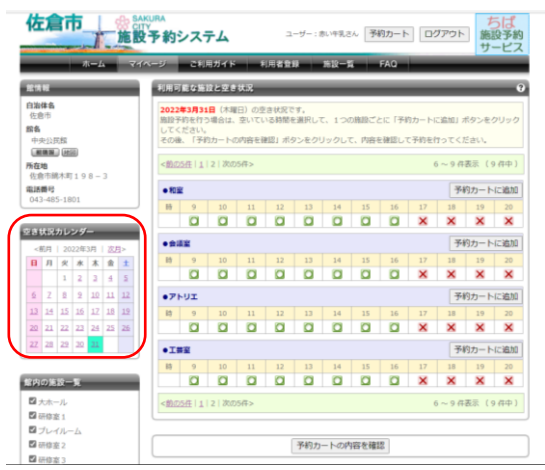

⑧ 選択できたら、部屋ごとに「予約カートに追加」をクリックし、「予約カートの内容を確認」をクリックします。

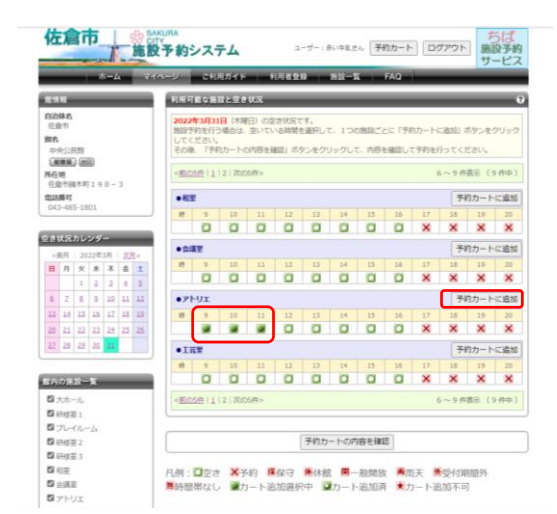

③予約カートの中身の確認をし、特に変更がなければ「予約確定の手続きへ」ボタンをクリックしてください。

|                                                                      | イベージ ご利用ガイド                                                                                                    | 利用者登録 施設一覧                  | FAQ  |     |      |      |  |
|----------------------------------------------------------------------|----------------------------------------------------------------------------------------------------|-----------------------------|------|-----|------|------|--|
| ロチ的システム                                                              | 予約カートの確認・予約申し                                                                                                    | 53A                         | _    |     | _    | _    |  |
| 開設の定さ状況<br>開設名から探す<br>利用日時から探す<br>目的や人動から探す                          | 学術カート(御野さえ)が中身を表示しています。<br>行動後途、筋の芋芋(御野さえ)をすることもできます。<br>芋芋を確定させる場合は、「芋肉油池の手続きへ」ボタンをクリックしてください、芋扒カー」<br>では、芋肉は実行していません。そのままごグオフすると依奈さえの芋芋は繊維されますのでご |                             |      |     |      |      |  |
| 油菜清晰<br>油菜清晰二質                                                       | 自治4-5<br>第5/指25                                                                                                    | 7418H                       | 科用目的 | 405 | 利用人数 | Rift |  |
| ーザーメニュー                                                              | 佐倉市<br>中央公民館ノアトリエ                                                                                                    | 2022年3月31日 木曜日<br>9時から12時まで |      |     |      | 取用   |  |
| - パスワードの変更<br>- 予約状況の一覧<br>- 抽読の中し込み状況の一覧<br>- 予約カートの確認・予約中し<br>- 込み |                                                                                                    | 予約確定の手根                     | la^  |     |      |      |  |
| 気に入り施設予約                                                             |                                                                                                    |                             |      |     |      |      |  |

⑩確認内容の利用目的や利用人数を入力して、「予約内容を確認する」をクリックしてください。

| 左倉市 施設                                               | WURA<br>TY<br>設予約システム                | ユーザー:赤い牛乳さん 予                                                     | 約カート ログアウト ちば<br>施設予約<br>サービス |  |  |  |  |
|------------------------------------------------------|--------------------------------------|-------------------------------------------------------------------|-------------------------------|--|--|--|--|
| ホーム マイ                                               | イベージ ご利用ガ                            | イド 利用者登録 施設一覧                                                     | FAQ                           |  |  |  |  |
| 設の予約状況                                               | 詳細情報入力                               |                                                                   | 0                             |  |  |  |  |
| これから申込まれる予約の詳細<br>情報をご確認ください。<br><b>カート内件数</b><br>1件 | 利用人数や利用目的利用料金を含む確認                   | 利用人数や利用目的などを入力して、「予約内容を確認する」ボタンをクリックしてください。<br>利用料金を含む確認面面を表示します。 |                               |  |  |  |  |
|                                                      | <ul> <li>予約施設の確認の</li> </ul>         | <ul> <li>●予約施設の確認内容</li> </ul>                                    |                               |  |  |  |  |
|                                                      | 自治体名                                 | 佐倉市                                                               |                               |  |  |  |  |
|                                                      | 予約 盤 / 施設         中央公民姓/アトリエ(重要第)/#回 |                                                                   |                               |  |  |  |  |
|                                                      | 予約日時 2022年3月31日 木曜日/9時から12時まで        |                                                                   |                               |  |  |  |  |
|                                                      | 利用目的(必須)                             | 会議 *                                                              |                               |  |  |  |  |
|                                                      | 催物名                                  | OO会雑                                                              | (全角文字)                        |  |  |  |  |
|                                                      | 利用内容                                 | ● 一般 ○ 営利                                                         |                               |  |  |  |  |
|                                                      | 利用人數(必須)                             | 10 人: (半角数字)                                                      |                               |  |  |  |  |
|                                                      |                                      | 1                                                                 |                               |  |  |  |  |

①予約施設の確認内容をご確認いただき、確定する場合には「予約を確定する」 ボタンを、修正したい場合には「修正する」ボタンをクリックしてください。

| # <b>-</b> 4                                  | ページ こ利用ガイド                                                                                                    | 利用者登録 施設一覧 FAO                     |  |  |  |  |
|-----------------------------------------------|----------------------------------------------------------------------------------------------------|------------------------------------|--|--|--|--|
| 全の予約状況                                        | 2.詳細情報確認                                                                                                    |                                    |  |  |  |  |
| これから中心まれる学校の詳細<br>情報をご確認(たさい。<br>カード内件数<br>1件 | 以下の内容で予約を確定させたい場合、「予約を確定する」ボタンをクリックしてください、<br>予約方容を増加したい場合、「得正する」ボタンをクリックしてください、<br>■ ■ * *同時後は理想表示となっています。 詳細は出意の人と思い。*■■ |                                    |  |  |  |  |
|                                               | • 740820040248                                                                                                    | お気に入り登録                            |  |  |  |  |
|                                               | <b>6846</b>                                                                                                    | 在皇市                                |  |  |  |  |
|                                               | 予約 龍 / 施設                                                                                                    | 中央公民地ノアトリエ(東美国)は日                  |  |  |  |  |
|                                               | 节的日時                                                                                                    | 2022年3月31日 木曜日/9時から12時まで<br>会議     |  |  |  |  |
|                                               | 利用目的                                                                                                    |                                    |  |  |  |  |
|                                               | 催物名                                                                                                    | 0086                               |  |  |  |  |
|                                               | 利用内容                                                                                                    | -8                                 |  |  |  |  |
|                                               | 利用人数 (予定)                                                                                                    | 10 人                               |  |  |  |  |
|                                               | 利用人数内訳 (予定)                                                                                                    | 而内:0人 市外:0人 大人:0人 子ども:0人 男:0人 女:0人 |  |  |  |  |
|                                               | キャンセル                                                                                                    | 不可                                 |  |  |  |  |
|                                               | 利用料金の目安                                                                                                    | 630円                               |  |  |  |  |

12予約申込完了です。予約番号をお控えください。なお予約内容は登録したメールアドレスに連絡がいきます。

| 佐倉市                                                                               | SAKRA<br>COTY         コーザー: まい(中乳さん)         予約カート         ログアウト         ちば<br>施設予約<br>サービス           マイページ         こ利用ガイド         利用者登録         施設一覧         FAQ |
|-----------------------------------------------------------------------------------|----------------------------------------------------------------------------------------------------|
| 施設予約システム                                                                          | 予約申し込み完了 3                                                                                                    |
| <ul> <li>施設の空き状況</li> <li>施設名から探す</li> <li>利用日時から探す</li> <li>目的や人数から探す</li> </ul> | 予約が完了しました。予約番号をお控えの上、名盤、施設の利用上の注意事項をご確認ください。<br>予約した内容を、登録しているメールアドレスに送信します。<br>メールが描かない場合は、メールアドレスに送信します。<br>エレム「行えていない可能性があります。ご確認ください。                         |
| <ul> <li>抽選情報</li> <li>抽選情報一覧</li> </ul>                                          | <ul> <li>●予約番号</li> </ul>                                                                                                    |
|                                                                                   | 104426541                                                                                                    |
|                                                                                   |                                                                                                    |
|                                                                                   |                                                                                                    |
|                                                                                   | マイページに戻る                                                                                                    |

13マイページのトップ画面に戻ると、予約項目に一件の予約状況が追加されています。

| 佐倉市 施設                                                                                 | RA<br>予約システム                                            |                 | ユーザー:赤い牛乳       | さん <b>予約カー</b> | ト<br>ログア | ウト 🛔 | ちば   |  |
|----------------------------------------------------------------------------------------|---------------------------------------------------------|-----------------|-----------------|----------------|----------|------|------|--|
| ホーム マイベ                                                                                | -ジ こ利用ガ・                                                | イド 利用           | 者登録 施設一         | -11 FAQ        | -        |      |      |  |
| ユーザーメニュー                                                                               | マイページ:お知                                                | 5¥              | _               | _              | _        | _    | 0    |  |
| <ul> <li>         ・登録情報の確認・変更         ・メールアドレスの確認・変更         ・パスワードの変更     </li> </ul> | ○ <b>メッセージ</b><br>現在、お知らせはJ                             | もりません。          |                 |                |          |      |      |  |
| <ul> <li>予約状況の一覧</li> <li>抽道の申し込み状況の一覧</li> <li>予約カートの確認・予約申し<br/>込み</li> </ul>        |                                                         |                 |                 |                |          |      |      |  |
| お気に入り施設予約                                                                              | <ul> <li>予約</li> <li>         ・施設予約の新規申     </li> </ul> | 11.12.74        | -               | -              | -        | -    | 0    |  |
| お気に入りからの予約申込><br>設定変更・削除><br>お気に入り施設の登録方法>                                             | 業設名から探す 利用日間から探す 目的や人数から探す                              |                 |                 |                |          |      |      |  |
| おちに入り始ま                                                                                | 現在1件の施設予約をしています。   <u>予約状況の一覧へ</u>                      |                 |                 |                |          |      |      |  |
| ・・・・・・・・・・・・・・・・・・・・・・・・・・・・・・・・・・・・                                                   | 利用日時                                                    |                 | 自治体名<br>館名/施設名  | 腔质积            | 支払状況     | 段摄予约 | 詳細内容 |  |
| 設定容要・削除><br>お気に入り抽躍の管障方法>                                                              | 2022年3月31日 木<br>9時 ~ 12時                                | 曜日 (佐倉)<br>(中央) | 5<br>3民館 / アトリエ | KAN ME         | 支払前      | なし   | 選択   |  |
|                                                                                        | 始要                                                      | _               | _               | _              | _        | _    | 0    |  |
|                                                                                        | ●抽墨の転現中し辺                                               | 34              |                 |                |          |      |      |  |
|                                                                                        | 新規抽選を中                                                  | Libe            |                 |                |          |      |      |  |
|                                                                                        | 現在の件の抽選申し                                               | 込みをしていま         | す。 抽選の申し込み      | 5状況の一覧へ        |          |      |      |  |
|                                                                                        | 希望日時                                                    | 自治体名<br>抽選分類    | 館名/施設名          | 結果             | 申込み内容    | *    | 用料金  |  |
|                                                                                        | 該当データがありま                                               | せん,             |                 |                |          |      |      |  |

※予約した部屋をキャンセルするときは、

中央公民館に電話でキャンセルの連絡をしてください。インターネットで はキャンセルできませんのでご注意ください。

キャンセル料は発生しませんが、使用の変更やキャンセルは早めにご連絡 ください。特に夜間(17時~)の予約は、夜間管理員の手配がありますの で、お早めにお願いします。